# Broadcom CA Test Data Manager and Amazon Redshift Database

**Continuous Testing Solution Engineering Team** 

**DRAFT version 0.5** 

August, 2021

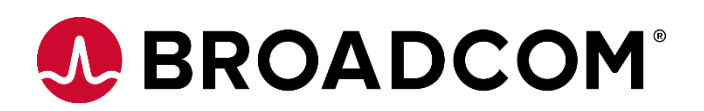

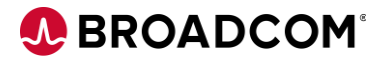

# Table of Contents

| TDM Architecture Diagram                                         |
|------------------------------------------------------------------|
| President CA Test Data Manager and Amazon Redshift Dama Querview |
| Broadcom CA Test Data Manager and Amazon Redshift Demo Overview  |
| Synthetic Data Generation                                        |
| Masking                                                          |
| Demo Setup                                                       |
| Synthetic Data Generation Detail                                 |
| Masking Detail 1                                                 |

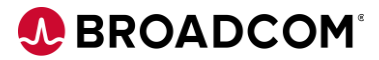

## Introduction

Amazon Redshift comes from a PostgreSQL foundation, but the interface has significantly changed in recent years, so that the standard PostgreSQL drivers no longer work with it. Amazon has created their own Redshift ODBC/JDBC drivers, that are not supported with TDM. Therefore, Redshift capabilities in TDM is limited to whatever use cases that can be implemented using a bulk load/unload methodology (Synthetic Data Generation, Masking).

The steps described below are for a PROOF OF CONCEPT implementation.

# TDM Architecture Diagram

The below diagram shows a basic TDM – Amazon Redshift deployment architecture.

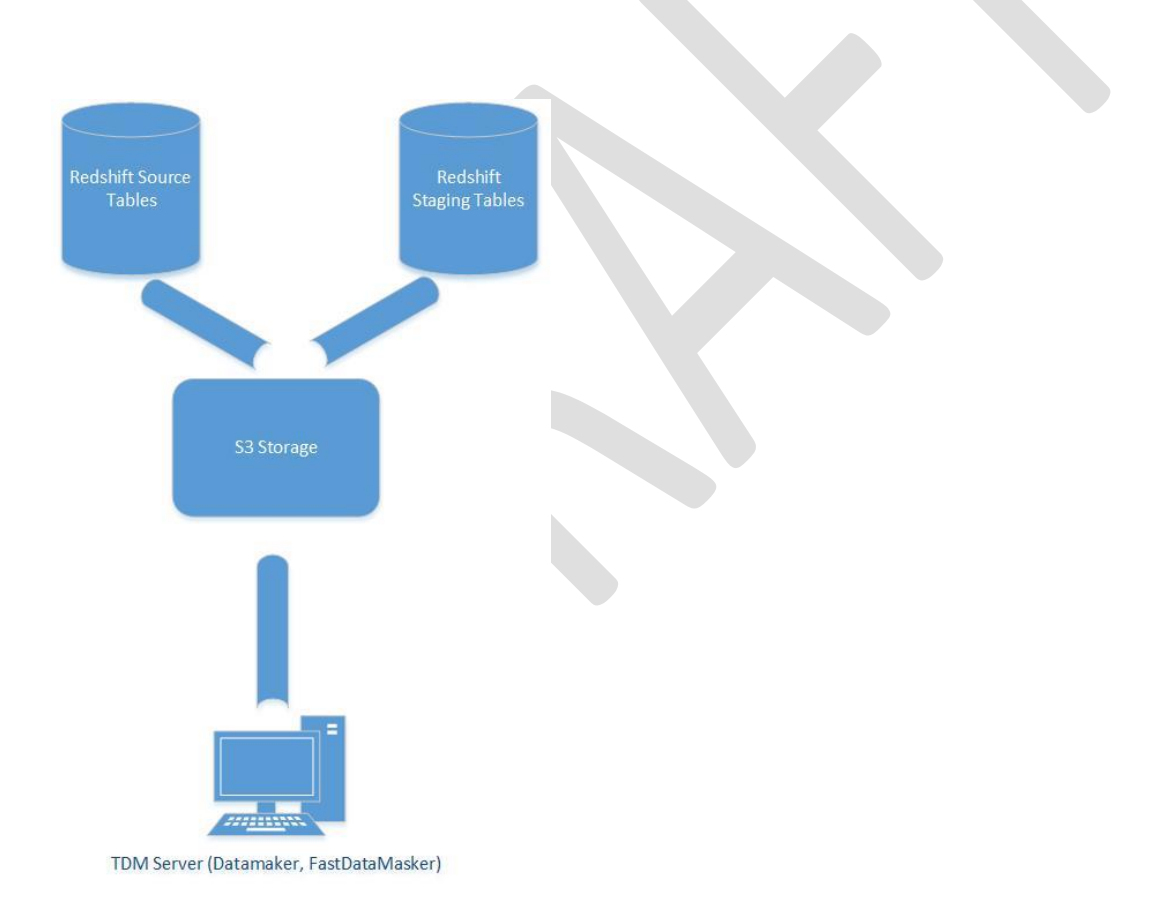

# Broadcom CA Test Data Manager and Amazon Redshift Demo Overview

There are two TDM Use Cases that are suitable for Amazon Redshift – Synthetic Data Generation and Masking. Details about the steps required to enable these use cases follow:

## **Synthetic Data Generation**

Amazon's documentation itself recommends using bulk loading for large quantities of information:

"We strongly recommend using the COPY command to load large amounts of data. Using individual INSERT statements to populate a table might be prohibitively slow."

This document describes how to setup & execute the use cases with Test Data Manager.

The options for the COPY do not include a simple upload of a delimited file. Therefore, we'll use the load from S3 option to demonstrate this capability.

S3 Buckets can be created via the Amazon CLI

Followed by a <u>AWS S3 CLI mv command</u> to load the files from local storage to the S3 Bucket:

Followed by a <u>RedShift COPY command</u>

Followed by a <u>Delete Bucket</u> (once the COPY is complete into Redshift) - unless you want this to always be available instead of transient

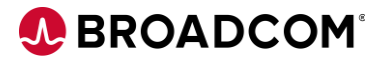

## Masking

To mask Redshift data, one will need to Unload, Mask, and Upsert the data tables. The tables/fields to mask will need to be manually identified (no PII audit scan is available due to driver incompatibility). The Test Data Engineer will then be very selective determining how much data to extract to minimize the data flow.

**NOTE:** You will need to export key row identifier(s) along with the columns to mask to ensure the Upsert/Merge can take place after masking.

Redshift table data would need to be exported to a delimited file format that Fast Data Masker can process.

#### Unload the data you wish to mask

Redshift provides a <u>number of options</u> for export/unload. We will use the unload to S3 option for this exercise. Any of the <u>delimited file options</u> should work with FDM. Once the delimited files are in the S3 bucket, you can use the <u>AWS S3 CLI mv command</u> to move them locally for processing.

#### Mask the data

Now that the files are in a local directory, follow standard Fast Data Masker methods to mask delimited files. The output will be .scramble files.

**Upsert** of the data will require a multi-step process

- (1) Use the <u>AWS S3 CLI mv command</u> to upload the .scramble files into an S3 Bucket (as you did for the Synthetic Data Generation above)
- (2) Use the <u>Redshift COPY</u> command to copy the data into Staging Table(s)
- (3) Use the documented best practices to Upsert the data

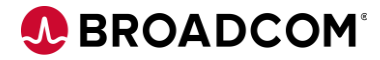

### Demo Setup

#### **Pre-requisites:**

Amazon AWS ID, Tutorial database available (for this proof, we'll use the <u>Tutorial: Loading data from</u> <u>Amazon S3</u> to setup our testbed), and the <u>AWS CLI v2 client</u> downloaded, installed, and configured on the TDM Server.

#### Install & Configure:

In order for TDM to work with the RedShift data structures, we need to identify the most efficient way to catalog those structures. You'll want to use the export to Delimited Files function to get .csv files to register into TDM.

#### **Extract Table Structures for Masking Setup**

If you still have the S3 bucket from the Tutorial installation, we'll reuse it. For each table that has columns that require masking of PII, create & execute commands to export the data structure (with a single header line, a single data line, and including the primary key/unique identifier of the row) to the S3 Bucket. Example for customer table, where we'll just mask the customer name (in the c\_name column):

```
unload ('select c_custkey,c_name from customer where c_custkey = 1')
```

```
to 's3://broadcom-tdm-bucket/unload/customer_'
```

```
ACCESS KEY ID 'YOURKEYID'
```

```
SECRET_ACCESS_KEY 'YOURACCESSKEY'
```

header

CSV

```
parallel off;
```

Repeat for each table & field that will need to be masked. Once you've completed this, use the AWS CLIv2 to move the files from the bucket to a local directory:

#### aws s3 mv s3://broadcom-tdm-bucket/unload . --recursive

(If you have not already setup the <u>AWS CLI config files</u>, do so before executing this command)

#### **Extract Table Structures for Data Generation**

Use "select \*' to unload <u>all</u> the columns as the generator will need to generate all. Unload into a separate prep directory for registration.

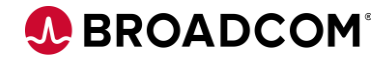

## **Synthetic Data Generation Detail**

#### **Project Configuration**

Use TDM Portal to create a new Project using the New Project Wizard on the homepage

| Projects > New Project                               |                                  | ×      |  |
|------------------------------------------------------|----------------------------------|--------|--|
| New Project                                          |                                  |        |  |
| Name *                                               | Version *                        |        |  |
| Redshift Demo 🗸                                      | 1.0                              |        |  |
| Description *                                        | Version Description              |        |  |
| Demonstrate Redshift Integrations                    | Version related descriptive text |        |  |
| Maximum Concurrent Jobs Limit                        |                                  |        |  |
| All new versions inherit tables from previous versio | n                                |        |  |
|                                                      | SAVE                             | CANCEL |  |

Select Modeling, then Objects, then click the Register New Objects button

| ♥ | Modeling 🗸     |                                |
|---|----------------|--------------------------------|
|   | Environments   | Objects REGISTER NEW OBJECT(S) |
|   | Data Model     |                                |
|   | Find & Reserve | DELETE                         |
|   | Objects        | ObjectID<br>Filter Id          |

Change to Delimited(CSV) and select the files you've downloaded (you may need to add a .csv extension to allow for registration).

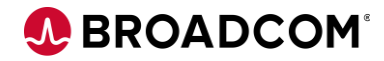

# Register New Object(s)

| Object Type ≭ |  |
|---------------|--|
| DELIM(CSV)    |  |

File(s) to Upload \*

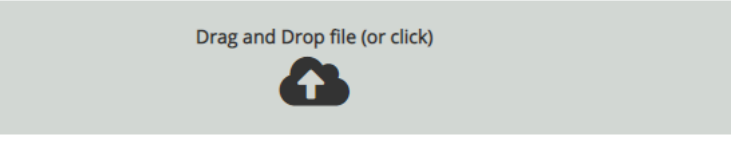

| File Name         | Table Name    | Status    |
|-------------------|---------------|-----------|
| customer_000.csv  | customer_000  | New Table |
| dwdate_000.csv    | dwdate_000    | New Table |
| lineorder_000.csv | lineorder_000 | New Table |
| part_000.csv      | part_000      | New Table |
| supplier_000.csv  | supplier_000  | New Table |

#### Click the Register button.

#### Create a new generator:

Generators > Create New Generator

**Create New Generator** 

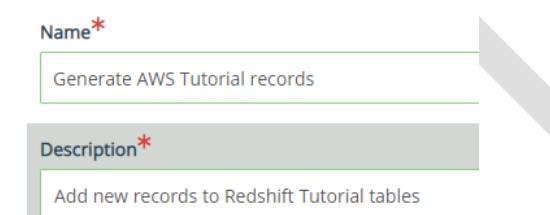

Choose Data Generation functions that align with the data in the existing tables. For the unique ids, choose a starting number that is unique/much larger than the existing number to indicate the data is generated. Sample functions follow:

| customer_000                                                                                                    | c_custkey                                                                         | 9@leftpad(~NEXT~,0,4)@                  |  |  |  |
|----------------------------------------------------------------------------------------------------|-----------------------------------------------------------------------------------|-----------------------------------------|--|--|--|
| customer_000<br>@left(@l                                                                                                    | c_name<br>@randlov(0,@seedlist(Companies)@)@@randlov(0,@seedlist(Flowers)@)@,25)@ |                                         |  |  |  |
| customer_000                                                                                                    | c_address                                                                         |                                         |  |  |  |
| @left(@randrange(1,9999)@<br>@percval(10%N.,5%North,10%E.,5%East,10%S.,5%South,10%W.,5%West,40%)@<br>@percval(10%Second St.,10%Main St.,10%Park Ave.,10%Oak St.,10%Pine St.,10%Maple<br>Ln.,10%Washington St.,10%Lake Dr.,10%Hill Ave.,10%Ninth St.)@,25)@ |                                                                                   |                                         |  |  |  |
| customer_000                                                                                                    | c_city                                                                            | @randlov(0,@seedlist(US Zip-Codes)@,3)@ |  |  |  |
| customer_000                                                                                                    | c_nation                                                                          | US                                      |  |  |  |
| customer_000                                                                                                    | c_region                                                                          | @randlov(0,@seedlist(US Zip-Codes)@,2)@ |  |  |  |
| customer_000                                                                                                    | c_phone                                                                           | @randlov(0,@seedlist(US Phone no)@)@    |  |  |  |
| customer_000 c_mktsegment<br>@percval(20%BUILDING,20%FURNITURE,20%AUTOMOBILE,20%HOUSEHOLD,20%MACHINERY<br>)@                                                                                                    |                                                                                   |                                         |  |  |  |
| dwdate_000                                                                                                    | d_datekey                                                                         | @date(~CDATE-4000~,YYYYMMDD)@           |  |  |  |
| dwdate_000                                                                                                    | d_date                                                                            | @string(^d_datekey^,mmmmmmm dd yyyy)@   |  |  |  |
| dwdate_000 d_dayofweek<br>@case(@dow(^d_datekey^)@=1,Sunday,@dow(^d_datekey^)@=2,Monday,@dow(^d_dateke<br>y^)@=3,Tuesday,@dow(^d_datekey^)@=4,Wednesday,@dow(^d_datekey^)@=5,Thursday,@dow(^d<br>_datekey^)@=6,Friday,@dow(^d_datekey^)@=7,Saturday)@      |                                                                                   |                                         |  |  |  |

| dwdate_000 | d_month          | @string(^d_datekey^,mmmmmmm)@       |
|------------|------------------|-------------------------------------|
| dwdate_000 | d_year           | @string(^d_datekey^,yyyy)@          |
| dwdate_000 | d_yearmonthnum   | @string(^d_datekey^,YYYYMM)@        |
| dwdate_000 | d_yearmonth      | @string(^d_datekey^,mmmyyyy)@       |
| dwdate_000 | d_daynuminweek   | @dow(^d_datekey^)@                  |
| dwdate_000 | d_daynuminmonth  | <pre>@string(^d_datekey^,dd)@</pre> |
| dwdate_000 | d_daynuminyear   |                                     |
| dwdate_000 | d_monthnuminyear |                                     |
| dwdate_000 | d_weeknuminyear  |                                     |

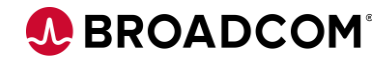

- dwdate\_000 d\_sellingseason
- dwdate\_000 d\_lastdayinweekfl
- dwdate\_000 d\_lastdayinmonthfl
- dwdate\_000 d\_holidayfl
- dwdate\_000 d\_weekdayfl
- lineorder\_000 lo\_orderkey ~NEXT~
- lineorder\_000 lo\_linenumber
- lineorder\_000 lo\_custkey ^customer\_000.c\_custkey(1)^
- lineorder\_000 lo\_partkey ^part\_000.p\_partkey(1)^
- lineorder\_000 lo\_suppkey ^supplier\_000.s\_suppkey(1)^
- lineorder\_000 lo\_orderdate ^dwdate\_000.d\_datekey(1)^
- lineorder\_000 lo\_orderpriority @percval(50%2-HIGH,50%5-LOW)@

1

- lineorder\_000 lo\_shippriority 0
- lineorder\_000 lo\_quantity @randrange(1,100)@
- lineorder\_000 lo\_extendedprice @randrange(5,5000)@
- lineorder\_000 lo\_ordertotalprice @multiply(^lo\_quantity^,^lo\_extendedprice^)@
- lineorder\_000 lo\_discount @randrange(2,20)@
- lineorder\_000 lo\_revenue

@subtract(^lo\_extendedprice^,@multiply(^lo\_extendedprice^,@multiply(@subtract(100,^lo\_ discount^)@,.01)@)@)@

- lineorder\_000 lo\_supplycost @multiply(^lo\_extendedprice^,.20)@
- lineorder\_000 lo\_tax @randrange(2,12)@
- lineorder\_000 lo\_commitdate @randdate(@adddays(^lo\_orderdate^,2)@,@adddays(^lo\_orderdate^,90)@)@
- lineorder\_000 lo\_shipmode @percval(20%MAIL,20%REG AIR,20%FOB,20%AIR,20%TRUCK)@

#### part\_000 p\_partkey 9@leftpad(~NEXT~,0,4)@

part\_000 p\_name

@left(@randlov(0,@seedlist(Fruit)@)@@randlov(0,@seedlist(Name)@)@,22)@

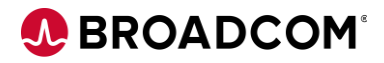

| part_000                | p_mfgr                     | MFR@randtext(3,3,UPPER)@                                                                                    |
|-------------------------|----------------------------|----------------------------------------------------------------------------------------------------|
| part_000                | p_category                 | @left(@randlov(0,@seedlist(Flowers)@)@,7)@                                                                  |
| part_000                | p_brand1                   | ABC                                                                                                    |
| part_000                | p_color                    | <pre>@left(@randlov(0,@seedlist(Flowers)@)@,11)@</pre>                                                      |
| part_000                | p_type                     | <pre>@percval(34%MODULE,33%COMPONENT,33%PART)@</pre>                                                        |
| part_000                | p_size                     | @percval(34%SMALL,33%MEDIUM,33%LARGE)@                                                                      |
| part_000<br>DRUM,10%WRA | p_container<br>P PKG,10%WR | @percval(10%JUMBO PKG,10%MED BAG,10%JUMBO CAN,10%MED<br>AP DRUM,10%LG PACK,10%SM JAR,10%MED PKG,10%LG JAR)@ |
| supplier_000            | s_suppkey                  | 9@leftpad(~NEXT~,0,5)@                                                                                      |
| supplier_000            | s_name                     | <pre>@left(@randlov(0,@seedlist(Stocks)@,2)@,25)@</pre>                                                     |

supplier\_000 s\_address

@left(@randrange(1,9999)@

@percval(10%N.,5%North,10%E.,5%East,10%S.,5%South,10%W.,5%West,40%)@ @percval(10%Second St.,10%Main St.,10%Park Ave.,10%Oak St.,10%Pine St.,10%Maple Ln.,10%Washington St.,10%Lake Dr.,10%Hill Ave.,10%Ninth St.)@,25)@

| supplier_000 | s_city @ran | dlov(0,@seedlist(US Zip-Codes)@,3)@     |
|--------------|-------------|-----------------------------------------|
| supplier_000 | s_nation    | US                                      |
| supplier_000 | s_region    | @randlov(0,@seedlist(US Zip-Codes)@,2)@ |
| supplier_000 | s_phone     | @randlov(0,@seedlist(US Phone no)@)@    |

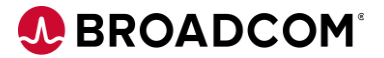

#### Publish to CSV.

Once you've completed this, use the AWS CLIv2 to move the files from the local directory to a bucket:

#### aws s3 cp . s3://broadcom-tdm-bucket/load --recursive

where the . signifies the directory where the published .csv files have been published or downloaded to.

#### Then use the COPY command to load the tables

copy part from 's3://broadcom-tdm-bucket/load/part\_000.CSV'

ACCESS\_KEY\_ID 'YOURID'

SECRET\_ACCESS\_KEY 'YOURKEY'

CSV

IGNOREHEADER 1;

Query to confirm the new part (in the 9xxxx range exists).

90001 PearClassmates MFRGCO Califor ABC California PART 4 MED DRUM

Repeat for each of the tables.

Consider creating an AWS **<u>Pipeline</u>** to configure the imports.

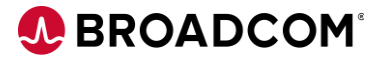

## **Masking Detail**

For each table that has columns that require masking of PII, create & execute commands to export the data structure (with a single header line, a single data line, and including the primary key/unique identifier of the row) to the S3 Bucket. Example for customer table, where we'll just mask the customer name (in the c\_name column):

```
unload ('select c_custkey,c_name from customer where c_custkey = 1')
```

```
to 's3://broadcom-tdm-bucket/unload/customer_'
```

ACCESS\_KEY\_ID 'YOURKEYID'

```
SECRET_ACCESS_KEY 'YOURACCESSKEY'
```

header

CSV

parallel off;

Repeat for each table & field that <u>will need to be masked</u> (skip those that do not). Once you've completed this, use the AWS CLIv2 to move the files from the bucket to a local directory:

#### aws s3 mv s3://broadcom-tdm-bucket/unload . --recursive

Launch Fast Data Masker and create a connection to the directory where the examples have been downloaded. Add a .csv extension on the files.

Create a connection, and individually create definition files for each of the table extracts. Use the definitions folder capability on the Connection string to reference all the definition files (comma separated list).

|  | - |  |  |  |  |
|--|---|--|--|--|--|
|--|---|--|--|--|--|

|                       |                                              |     | Version 4.9.11           |
|-----------------------|----------------------------------------------|-----|--------------------------|
| Connection Name:      | connect Redshift.txt                         |     |                          |
| DBMS:                 | FILE                                         |     |                          |
| File Name:            | C:\TDM\AmazonDemo\Redshift\prep\mask         | ••• | ✓ All Files In Directory |
| Definition File Name: | customer 000 dm.txt,supplier 000 dm.txt      |     |                          |
| Defn File Directory:  | DM/AmazonDemo/Redshift/prep/mask/definitions | ••• |                          |
|                       |                                              |     |                          |

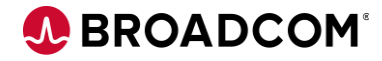

After connection, specify the masking techniques desired on the specific fields in each table.

FastDataMasker Version 4.9.115.0 - Build Date 29 October 2020

| File Configuration Settings Help     |                                                                                                    |  |  |  |
|--------------------------------------|----------------------------------------------------------------------------------------------------|--|--|--|
| Masking Options                      | Summary                                                                                              |  |  |  |
| customer_000_dm.txt                  | supplier_000_dm.txt                                                                                  |  |  |  |
| WHERE CONDITION Optic                | onally set a simple condition for example colname > 100, only rows for this condition will be masked |  |  |  |
| Туре                                 | Condition                                                                                            |  |  |  |
| WHERE                                |                                                                                                    |  |  |  |
| AND                                  |                                                                                                    |  |  |  |
| OR                                   |                                                                                                    |  |  |  |
| Add column to mask:                  | s_name                                                                                               |  |  |  |
| Mask Type: FORMATEN                  | ICRYPT - Consistently change the current value preserving format and keeping unique values           |  |  |  |
| ☑ Keep Nulls<br>Ignore first nn char | Mask as Number                                                                                       |  |  |  |

Execute the mask job. The resulting .scramble files will be produced.

Upload the .scramble files to the S3 bucket:

aws s3 cp . s3://broadcom-tdm-bucket/load --recursive -exclude "\*" --include "\*.scramble"

Create Staging Tables for the modified records

create table customer\_temp(c\_custkey int, c\_name varchar(25), primary key(c\_custkey) );

COPY the records into the Staging Tables

copy customer\_temp from 's3://broadcom-tdmbucket/load/customer\_000.csv.scramble'

ACCESS\_KEY\_ID 'YOURID'

SECRET\_ACCESS\_KEY 'YOURKEY'

CSV

IGNOREHEADER 1;

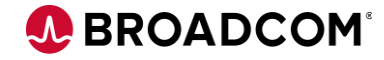

Execute the SQL updates to merge/overwrite the Database tables.

begin transaction;

update customer

set c\_name = customer\_temp.c\_name

from customer\_temp

where customer.c\_custkey = customer\_temp.c\_custkey;

end transaction;

Query the table to validate:

| Rows returned (      | 1)                 |   |
|----------------------|--------------------|---|
| <b>Q</b> Search rows |                    |   |
| c_custkey ⊽          | c_name             | ▽ |
| 1                    | Xuykwpxf#789123457 |   |
|                      |                    |   |